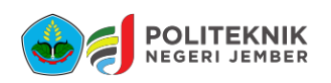

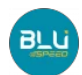

# Panduan Daftar Ulang Calon Mahasiswa Baru

- 1. Buka laman https://daftarulang.polije.ac.id/
- 2. Login/Masuk menggunakan No. Pendaftaran/No. Ujian dan Tanggal Lahir
- 3. Setelah muncul No. Virtual Account Bank Mandiri, tagihan UKT & Biaya lainnya, lakukan pembayaran sesuai dengan panduan dibawah
- 4. Setelah pembayaran sukses, Calon Mahasiswa Baru login kembali untuk melakukan pengisian biodata dan penandatanganan surat perjanjian
- 5. Proses daftar ulang dinyatakan selesai jika calon mahasiswa baru sudah mendapatkan Nomor Induk Mahasiswa (NIM) yang tercantum pada Surat Perjanjian
- 6. Surat Perjanjian ditandatangani diatas materai Rp 10.000,- dan dibawa saat pelaksanaan pembuatan KTM (Jadwal menyesuaikan)

# Langkah-Langkah Pembayaran UKT POLIJE

# A. Melalui LIVIN

- 1. Login Livin' by Mandiri dan pilih menu **bayar**
- 2. Pilih menu **PENDIDIKAN** dan pilih **POLIJE** (Kode : **87433**)
- 3. Pilih rekening sumber dan masukkan nomor VA Mahasiswa
- 4. Klik lanjut dan Konfirmasi, kemudian masukkan pin Livin' anda
- 5. Transaksi selesai.

# B. Melalui ATM MANDIRI

- 1. Masukkan kartu debit dan pin anda
- 2. Pilih menu bayar/beli kemudian pilih menu PENDIDIKAN
- 3. Masukkan kode institus/Perusahaan, POLIJE (Kode : 87433)
- 4. Masukkan nomor VA Mahasiswa
- 5. Klik konfirmasi : tekan 1, kemudian klik OK
- 6. Transaksi selesai.

### C. Melalui TELLER CABANG Bank Mandiri

- 1. Datang ke cabang Bank Mandiri dan ambil slip setoran
- 2. Isi slip setoran dengan Langkah berikut :
  - a) Isi tanggal, nama, dan Alamat Pembayar
  - b) Isi penerima dengan kode 87433
  - c) Isi Nomor Rekening dengan Nomor VA Mahasiswa
  - d) Isi jumlah setoran & terbilang
  - e) Isi tujuan transaksi
    - Misal : Pembayaran SPP
- 3. Antar slip setoran ke teller
- 4. Teller akan memproses dan menecetak bukti pembayaran

### D. Melalui BANK LAIN

- 1. Pembayaran tagihan POLIJE melalui bank lain dapat dilakukan melalui :
  - 1) Teller
  - 2) Mobile Banking
  - 3) ATM Bank Lain

Caranya : transfer antar bank dengan metode **ONLINE** dengan tujuan Bank Mandiri, Nomor tujuan Menggunakan Nomor VA Mahasiswa